# PILOTE AUTOMATIQUE DE NAVIRE

### Présentation du système :

Le pilote automatique de navire est un dispositif placé à l'arrière d'un bateau qui a pour mission de remplacer le barreur lorsque celui-ci est occupé à d'autres tâches.

Il a une action directe sur le gouvernail, et déplace celui-ci afin de maintenir le bateau sur un cap défini par le capitaine. Pour cela, il est équipé d'un compas (=boussole), et d'une électronique permettant de gérer la position de son vérin.

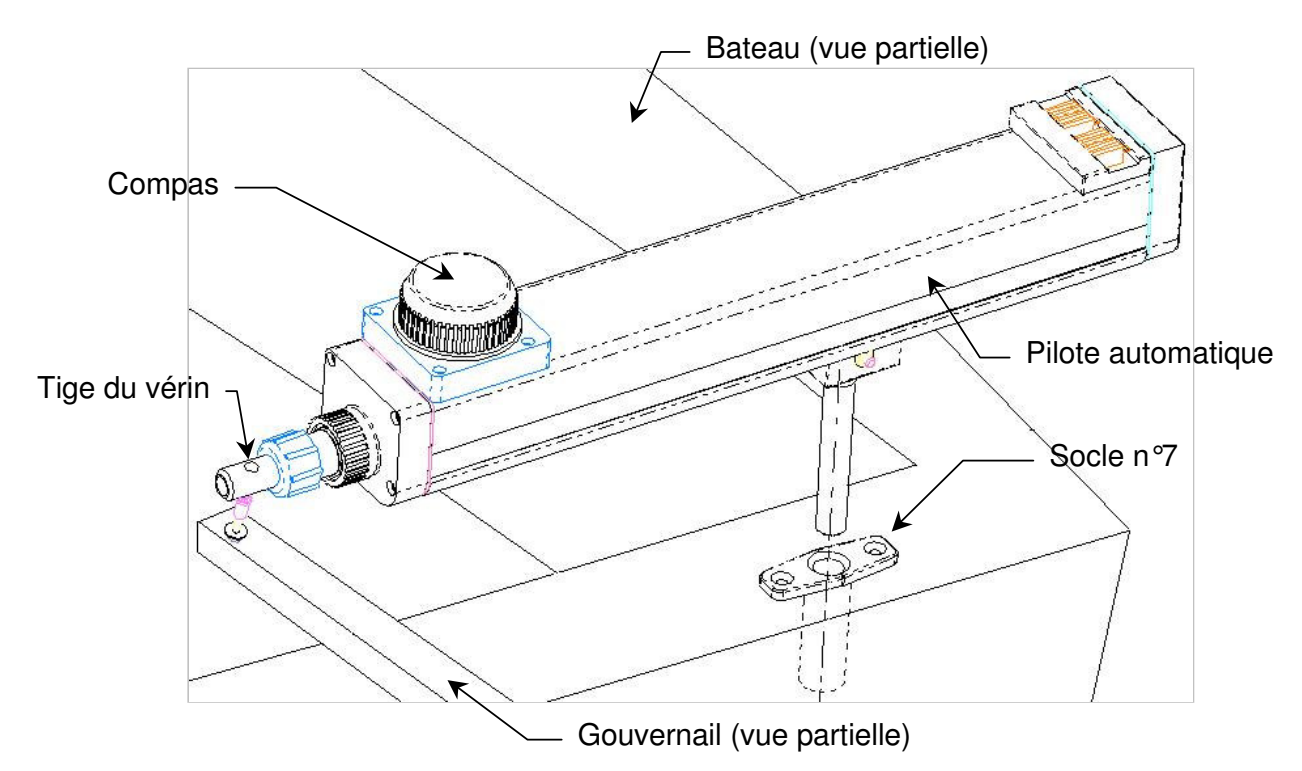

Dans ce TP, nous nous intéresserons au socle n°7 permettant de réaliser la liaison pivot d'axe vertical entre la coque du bateau et le pilote. Ce socle est vissé directement sur la coque.

#### **Objectifs du TP :**

- Rappel des fonctions de base de SolidWorks
- Construction guidée du socle n°7.
- Analyse des volumes de la pièce
- Construction de l'arbre de création

# II/ Travail sur poste DAO

#### A-1/ Vérifier les réglages d'options

Avant de commencer, assurez-vous que les réglages de SolidWorks sont les mêmes que ceux cidessous, qui seront utilisés pendant tout le TP.

Dans le menu **Outils**, cliquer **Options**, ou cliquer l'icône

- 1. Cliquer l'onglet Propriétés du document.
  - Dans la liste de propriétés, sélectionnez **Unités**.

- Assurez-vous que <u>Unités</u> linéaires est réglé sur Millimètres avec 2 décimales.

- Dans la liste de propriétés, sélectionnez **Grille/Aimanté**.
  - Cliquez la case Afficher la grille
  - Réglez Nbre de points entre
  - subdivisions à 5.
  - Cochez la case Points aimantés

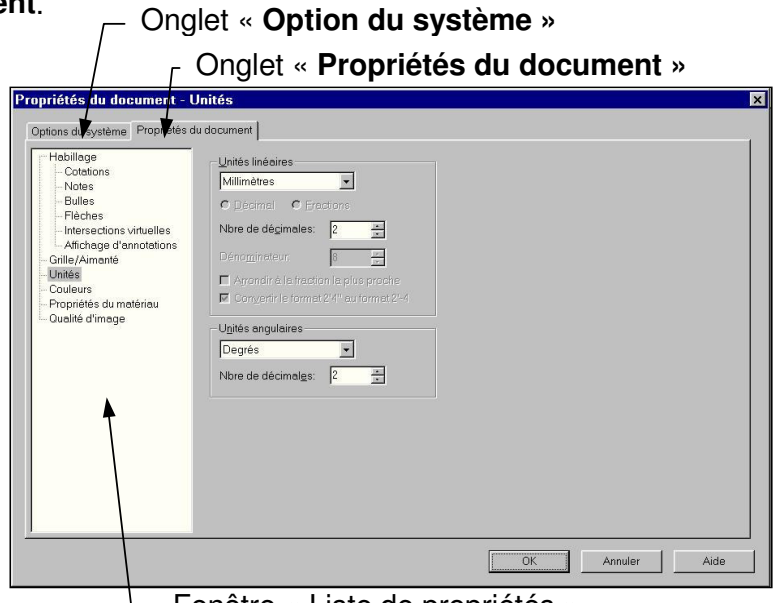

Fenêtre « Liste de propriétés »

- 2. Cliquer l'onglet Option du système. Vérifier que la case Saisir cote est cochée.
- 3. Cliquez **OK**.

#### A-2/ Créer un nouveau document pièce

 Pour créer une nouvelle pièce, cliquer le bouton Nouveau sur la barre d'outils standard ou cliquez Fichier, Nouveau sur la barre de menu.

La boite de dialogue « Nouveau » apparaît.

2. Comme **Pièce** est la sélection par défaut, cliquez **OK**.

Une nouvelle fenêtre apparaît.

| Nouveau docume | ent SolidWorks |                   |            | ? ×  |
|----------------|----------------|-------------------|------------|------|
| Pièce          | Semblage -     | E<br>Mise en plan | Aperçu:    |      |
|                |                |                   | OK Annuler | Aide |

- A-3/ Ouvrir une esquisse 1. Pour ouvrir une esquisse, cliquer le bouton **Esquisse** *M* sur la barre d'outils de l'esquisse, ou Insertion, Esquisse sur la barre de menu. Une Esquisse s'ouvre dans le Plan de face (un des 3 plans affiché dans « l'arbre de création »). 2. Remarquez que : Une grille d'esquisse et une origine apparaissent (suivant les réglages effectués). • La barre d'outils d'esquisse et de relations d'esquisse est activée. • Esquisse 1 apparaît dans l'arbre de création. La première fonction dans cette pièce est un cylindre extrudé à partir d'un profil circulaire (fig. 2). A-4/ Esquisser le cercle de base : Part1 Il s'agit ici de tracer le cercle à extruder dans l'Esquisse1 ouverte 😹 Lumière précédemment. Plane1 N Plane2 🔨 Plane3 1. Cliquer l'icône cercle 🕑 sur la barre d'outils des outils Esquisse1 ∔ Origine d'esquisse ou Outils, Entités d'esquisse, cercle. en cours 🙀 Annotations 🦢 (-) Esquisse1 d'édition 2. Tracer un cercle : faire glisser jusqu'ici. Cliquer le premier point à l'origine (le • curseur change lorsqu'on s'approche de l'origine) et maintenir le bouton de la souris R = 59.31 enfoncé. Faire glisser la souris pour obtenir un cercle qui ressemble à celui Cliquer le montré ci-contre. premier point ici, puis...
- Relâcher le bouton de la souris.

#### A-5/ Coter l'esquisse :

- 1. Cliquer le bouton Sélectionner is sur la barre d'outils des outils d'esquisse ou Outils, Sélectionner dans le menu.
- Cliquer sur le cercle qui est en **bleu**, laisser le bouton de la souris enfoncé et faire glisser : le cercle s'agrandit en suivant la souris, sa position n'est pas complètement Contrainte.
- Répéter l'opération en sélectionnant le centre : il ne se déplace pas car sa position est • complètement contrainte. En effet, en commençant à tracer sur le point d'origine, ce point est automatiquement lié à l'esquisse. Vous remarquerez que ce point est de couleur noire

Remarquez que : Une esquisse est proprement définie lorsque toutes ses entités sont noires. Cela signifie que les formes et les dimensions sont parfaitement définies.

Pour que le cercle esquissé soit totalement contraint, il faut « coter » ses dimensions.

2. Cliquer le bouton cotation 2. ou sélectionner Outils, Cotation, Parallèle dans le menu.

- Cliquer le bord du cercle (la forme du curseur change, il représente la nature de l'objet pointé)
- Faire glisser la souris en dehors du cercle (la cote est attachée au mouvement de la souris), et cliquer pour positionner la cote.

Modifier

25

Dans la boite de dialogue • « Modifier », taper le diamètre du cercle (25 mm), puis valider.

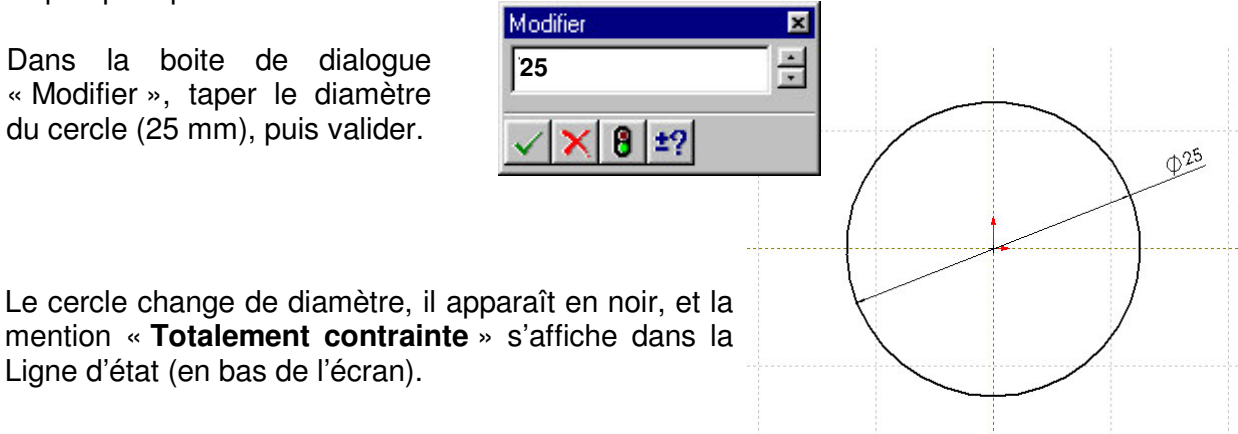

#### A-6 / Extrusion de la forme de base :

Ligne d'état (en bas de l'écran).

1. Cliquer **Base/Bossage extrudé l**, sur la barre de fonctions (verticale à droite), ou cliquer Insertion, Base, Extrusion.

La boite de dialogue Fonction extrusion apparaît et la vue de l'esquisse est changée en isométrique.

- 2. Spécifier le Type, les directions et la longueur d'extrusion :
- Assurez-vous que le **Type** est réglé sur **Borgne**.
- Régler la Profondeur à 70 mm
- 3. Cliquer sur **OK**.

| ction extrusion      |                                                              | 1             |
|----------------------|--------------------------------------------------------------|---------------|
| Iype: Borgne         | Inverser la direction                                        | OK<br>Annuler |
| Direts sélectionnés: | Dépouiller pendant l'extrugion                               | Bine          |
| 2 directions         | Dépogiller vers l'extérieur <u>Réglages pour</u> Direction 1 |               |

4. Vérifiez le résultat :

Double-cliquez dans l'arbre de création sur « Base Extrusion » pour faire apparaître toutes les cotes de ce volume.

La « surface 1 » va nous servir à construire le deuxième volume.

Surface 1

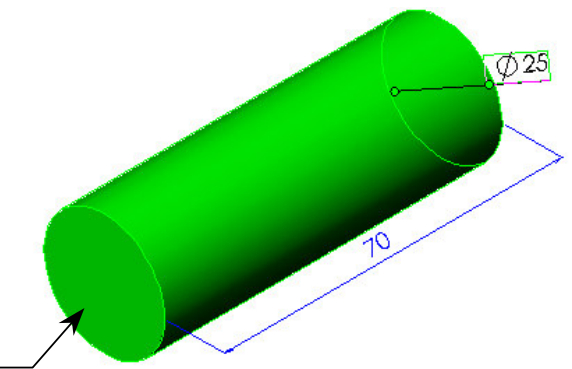

# **B / DEUXIEME VOLUME :**

#### B-1/ Choix du plan d'esquisse :

Rappel : Il est nécessaire de choisir une surface plane pour dessiner l'esquisse.

• Cliquez sur la surface plane à l'extrémité du cylindre. Elle doit apparaître en vert.

#### B-2/ Ouvrir une esquisse sur ce plan :

Cliquez le bouton Esquisse 🗹 ou « Insertion, Esquisse » sur la barre de menu.

- La grille d'esquisse et l'origine apparaissent.
- « Esquisse 2 » apparaît dans l'arbre de création à gauche.

Cliquez le bouton de point de vue « Normal à » 🍝 pour visualiser l'esquisse de face.

#### B-3/ Esquisser le contour du profil à extruder :

L'esquisse contiendra 6 segments et deux lignes de construction (traits d'axes) pour la symétrie

- 1. Cliquer l'icône Ligne de construction
  - Cliquer le premier point à l'origine (le curseur change lorsqu'on est sur l'origine) et maintenir le bouton de la souris enfoncé
  - Faire glisser vers la droite pour tracer une ligne de construction horizontale. Une lettre H doit apparaître près du curseur juste avant de relâcher le bouton de la souris.

Segments

- Répétez l'opération pour tracer une ligne de construction verticale
- 2. Cliquer l'icône Ligne sur la barre des outils d'esquisse.
  - Tracer six lignes bout à bout pour obtenir un polygone quelconque qui ressemble à celui montré ci-contre. (Un petit carré orange doit apparaître lorsque voue êtes au bout de chaque trait)

#### B-4/ Contraindre et coter l'esquisse :

Cliquer le bouton Ajouter des relations

- Cliquer sur les 2 segments opposés à droite et à gauche de l'esquisse.
- Le nom de chaque élément cliqué apparaît dans la case rouge. (Exemple : Ligne2 ; Ligne4)
- Cocher la contrainte « <u>Verticale</u> ».
- Cliquer sur **<u>Appliquer</u>**. Les deux segments sont maintenant verticaux
- Répéter 2 fois l'opération en sélectionnant les autres segments opposés **deux à deux** (et surtout pas plus), et en leur appliquant la contrainte « **Parallèle** » (voir figure).
- Répéter l'opération en sélectionnant les 4 derniers segments ci-dessus, en leur appliquant la contrainte « <u>Egale</u> ».

C:\Mes Documents\Premiere\_S\at50\DAO\_SW\_TP1

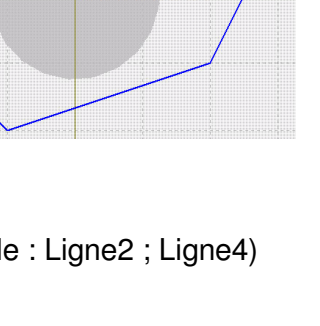

Lignes de construction

- Répéter l'opération en sélectionnant la ligne de construction verticale et le point 1 (voir figure), • et appliquer une contrainte « Coïncidente »
- Répéter l'opération en sélectionnant la ligne de construction verticale et le point 2 (voir figure), et appliquer une contrainte « Coïncidente » Contrainte Point 1

« parallèle »

30

- Répéter l'opération en sélectionnant la • ligne de construction horizontale, le segment en bas à droite, et le segment en haut à droite (voir figure), appliquer une contrainte puis « Symétrique ».
- Répéter l'opération en sélectionnant la • ligne de construction verticale, le segment de droite, et le segment de gauche (voir figure), puis appliquer une contrainte « Symétrique ».

Pour contraindre totalement cette esquisse, il faut la « coter » : Cliquer le bouton cotation 🖄.

- Cliquer le segment de droite, positionnez la cote à sa droite et • dans la boîte de dialogue, modifiez la longueur : 20mm
- Répétez l'opération en cliquant les segments opposés de droite et • gauche, positionnez la cote et modifiez la distance : 80mm
- Répétez l'opération en cliquant les points opposés en haut et en • bas (points 1 et 2), positionnez la cote, et modifiez la distance : 30mm

L'esquisse apparaît maintenant en noir, et la mention « Totalement contrainte » s'affiche dans la Ligne d'état (en bas de l'écran).

## B-5 / Extrusion :

- 1. Cliquer « **Isométrique** » 😟, pour faire apparaître la vue en perspective isométrique.
- 2. Cliquer Base/Bossage extrudé 🔄, La boite de dialogue Fonction extrusion apparaît.
- 3. Spécifier le Type sur Borgne, et régler la Profondeur à 6 mm
- 4. Cliquer sur OK.
- 5. Vérifier le résultat :

Surface 2

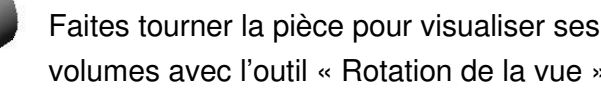

Double-cliquez dans l'arbre de création sur « Base Extrusion » pour faire apparaître toutes les cotes de ce volume.

Inverser la direction

\*

•

Direction 1

•

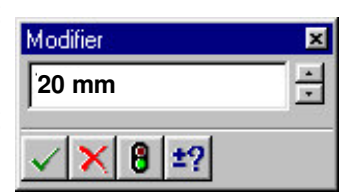

Point 2

Contrainte

80

« parallèle »

20

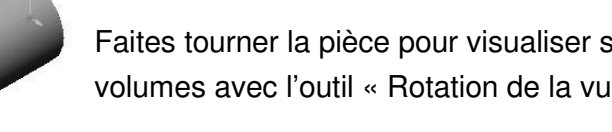

Egtruder en tant que: Fonction pour pièce massive

Condition de fin

Type: Borgne

2 directions

Profondeur: 6 mm

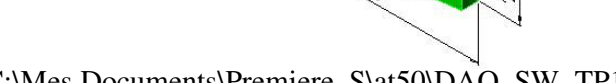

? ×

OK

Annuler

Aide

volumes avec l'outil « Rotation de la vue » 🖾

# <u>C / TROISIEME VOLUME :</u> Le perçage du cylindre central.

#### C-1/ Choix du plan d'esquisse :

• Cliquez sur la surface plane du dernier volume (Surface2). Elle doit apparaître en vert.

#### C-2/ Ouvrir une esquisse sur ce plan :

Cliquer le bouton **Esquisse** . « **Esquisse 3** » apparaît dans l'arbre de création à gauche. Cliquer le bouton de point de vue « Isométrique » pour visualiser l'esquisse en perspective.

#### C-3/ Dessin de l'esquisse :

Cette esquisse se résume à un cercle qui devra être concentrique par rapport au cylindre existant. 1. Cliquer l'outil « Cercle » ① et tracer le cercle en commençant au centre et en maintenant le bouton de la souris enfoncé.

#### C-4/ Contraindre et coter l'esquisse :

Cliquer le bouton Ajouter des relations

- Cliquer sur le cercle esquissé et sur l'arête circulaire du cylindre.
- Le nom de chaque élément cliqué apparaît dans la case rouge. (Exemple : Arc1 ; Arête<1>)
- Choisir la contrainte « Concentrique ».
- Cliquer sur <u>Appliquer</u>. Le cercle se centre sur l'origine

Cliquer le bouton cotation 🖄.

• Cliquer le cercle, positionnez la cote, et dans la boîte de dialogue, modifiez le diamètre : 17mm

L'esquisse apparaît maintenant en noir, et la mention « **Totalement contrainte** » s'affiche dans la Ligne d'état (en bas de l'écran).

#### C-5 / Enlèvement de matière extrudé :

- 1. Cliquer Enlèv.de matière extrudé 🛄, La boite de dialogue Fonction extrusion apparaît.
- 3. Spécifier le Type sur **Borgne**, et régler la Profondeur à **70 mm**
- 4. Cliquer sur OK.
- 6. Vérifier le résultat :

C:\Mes Documents\Premiere\_S\at50\DAO\_SW\_TP1

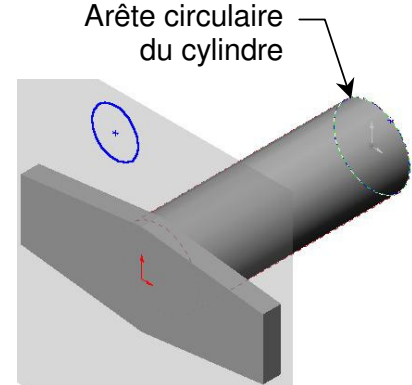

| Modifier              | × |
|-----------------------|---|
| 17 mm                 | ÷ |
| √ <mark>×</mark> 8 ±? |   |

| ndition de fin                   |                                                                           | OK                      |
|----------------------------------|---------------------------------------------------------------------------|-------------------------|
| Type: Borgne<br>Profondeur: 70mm | Inverser la direction     Inverser côté pour gniever la matière           | Annuler<br><u>A</u> ide |
| Objets sélectionnés:             | Dépouiller pendant l'extrugion Angle: 1 deg      Dépouiller vers leadenau |                         |
| <u>2</u> directions              | Réglages pour: Direction 1                                                |                         |
| xtruder en tant que: Fonction p  | our pièce massive                                                         |                         |

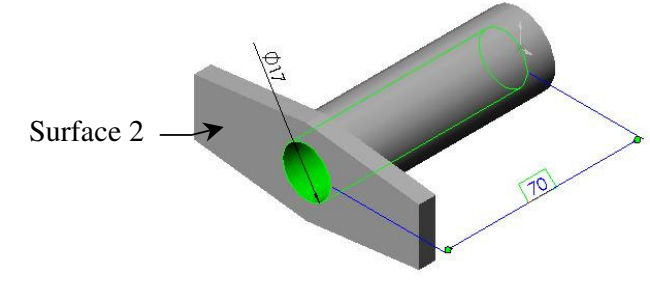

Faites tourner la pièce pour visualiser ses volumes avec l'outil « Rotation de la vue »

Double-cliquez dans l'arbre de création sur « Base Extrusion » pour faire apparaître toutes les cotes de ce volume.

# **D** / **QUATRIEME VOLUME :** Les perçages de part et d'autre de la semelle.

#### D-1/ Choix du plan d'esquisse :

• Cliquez sur la surface plane du deuxième volume (Surface2). Elle doit apparaître en vert.

#### D-2/ Ouvrir une esquisse sur ce plan :

Cliquer le bouton **Esquisse** *I*. « **Esquisse 3** » apparaît dans l'arbre de création à gauche. Cliquer le bouton de point de vue « Normal à » *b* pour visualiser l'esquisse de face.

#### D-3/ Dessin de l'esquisse :

Cette esquisse sera composée de 2 cercles qui devront être sur une ligne de construction horizontale passant par le centre du cylindre existant.

#### 1. Cliquer l'icône « Ligne de construction »

• Cliquer le premier point à l'origine (le curseur change lorsqu'on est sur l'origine) et faire glisser vers la droite pour tracer une ligne de construction horizontale.

Une lettre H doit apparaître près du curseur juste avant de relâcher le bouton de la souris.

2. Cliquer l'icône « Cercle » 🕒 et tracer 2 cercles.

#### D-4/ Contraindre et coter l'esquisse :

#### Cliquer le bouton Ajouter des relations .

- Cliquer sur le CENTRE du premier cercle .
- Le nom de chaque élément cliqué apparaît dans la case rouge. « point1 ; Ligne1 »
- Choisir la contrainte « <u>C</u>oïncidente ».
- Cliquer sur <u>Appliquer</u>. Le centre du cercle se positionne sur la ligne de construction.
- Répéter cette opération avec le CENTRE du deuxième cercle.
- Ajouter une relation de type longueur « Egale » entre les deux cercles. Puis fermer la boîte.

C:\Mes Documents\Premiere\_S\at50\DAO\_SW\_TP1

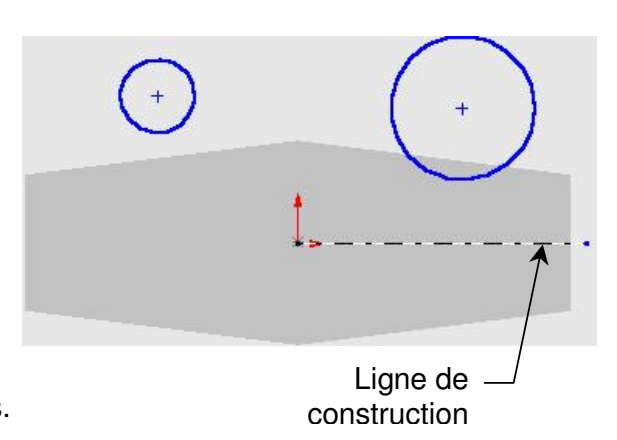

Cliquer le bouton cotation

 Mettez en place les cotes comme indiqué sur la figure ci-contre.

L'esquisse apparaît maintenant en noir, et la mention « **Totalement contrainte** » s'affiche dans la Ligne d'état (en bas de l'écran).

<u>Remarque :</u> Si vous modifiez une des deux cotes horizontales, l'esquisse devient dissymétrique car nous n'avons pas mis en place de symétrie. Toutefois, il est possible de lier les valeurs de manière à ce que toute modification d'une cote soit répercutée sur l'autre cote. Ainsi, la symétrie est respectée à tout moment. Voici comment faire pour lier les valeurs :

- Amener le curseur sur l'une de ces deux cotes
- Cliquer dessus avec le **bouton droit**.
- Un menu contextuel apparaît.
- Sélectionner « Lier les valeurs »
- Une boîte nommée « Valeurs partagées » apparaît.
- Donner un nom à la cote exemple : « distance1 »
- Cliquer OK
- Cliquer avec le bouton droit sur la deuxième cote horizontale, puis sélectionner « Lier les valeurs ».
- La boîte « Valeurs partagées » apparaît.
- Cliquer le menu déroulant du champ « <u>N</u>om »
- Sélectionner le nom de la valeur à appliquer. Pour cet exemple sélectionnez « distance1 ».
- Cliquer OK

Vérification : modifiez l'une des 2 cotes, la deuxième doit être mise à jour automatiquement.

#### D-5 / Enlèvement de matière extrudé :

1. Cliquer Enlèv.de matière extrudé 🛄. La boite de dialogue Fonction extrusion apparaît.

- 3. Spécifier le Type « A Travers Tout ».
- 4. Cliquer sur **OK**.
- 7. Vérifier le résultat.

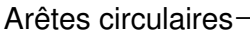

Le volume obtenu possède trois perçages cylindriques ayant chacun une arête circulaire sur la face avant de la pièce (intersection plan/cylindre). Le reste du travail consiste à réaliser les chanfreins au niveau des trois arêtes circulaires identifiées ci-dessus.

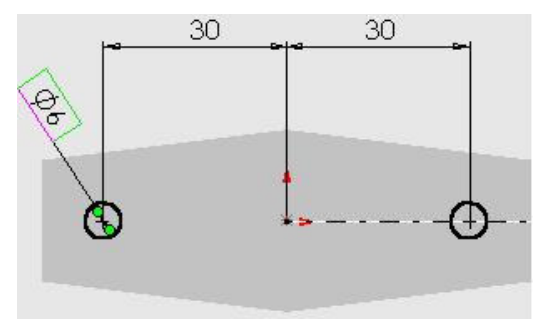

Valeurs partagées

distance1

Valeur:

Nom

| Valeurs         | partagées | >            |
|-----------------|-----------|--------------|
| Valour          | 30mm      | ОК           |
| <u>v</u> oieur. |           | Annuler      |
| Nom             | distance1 | <u>A</u> ide |

•

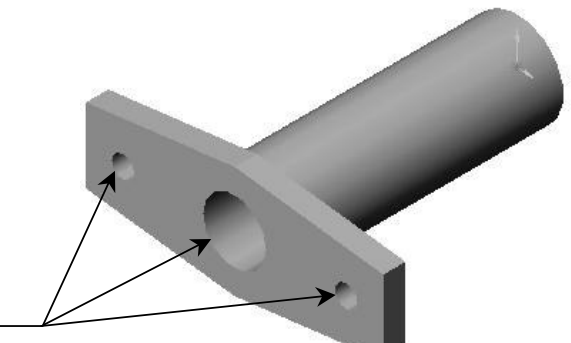

×

OK

Annuler

Aide

# E / MISE EN PLACE DES FINITIONS : CHANFREINS ET CONGES :

Fonction de congé

#### E-1 / Chanfreins :

- Cliquer le bouton de fonction « Chanfrein » 2 •
- La boîte « Fonction de chanfrein » apparaît. •
- Sélectionner les trois arêtes circulaires.
- Régler la distance sur « 3mm ».
- Cliquer **OK**. •

#### E-2 / Congés :

- Cliquer le bouton de .
- La boîte « Fonction de congé » apparaît.
- Sélectionner les six arêtes • identifiées ci-dessous. Elles doivent apparaître dans la fenêtre nommée « arêtes porteuses du congé ».

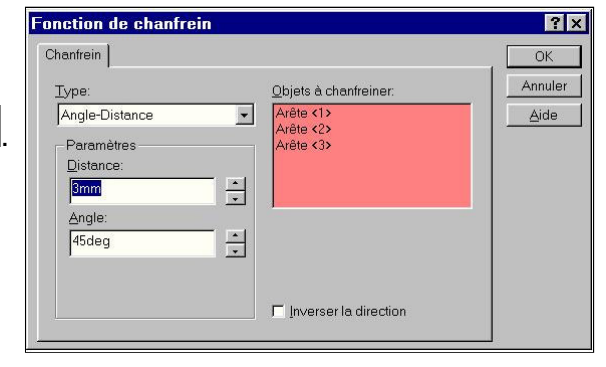

? ×

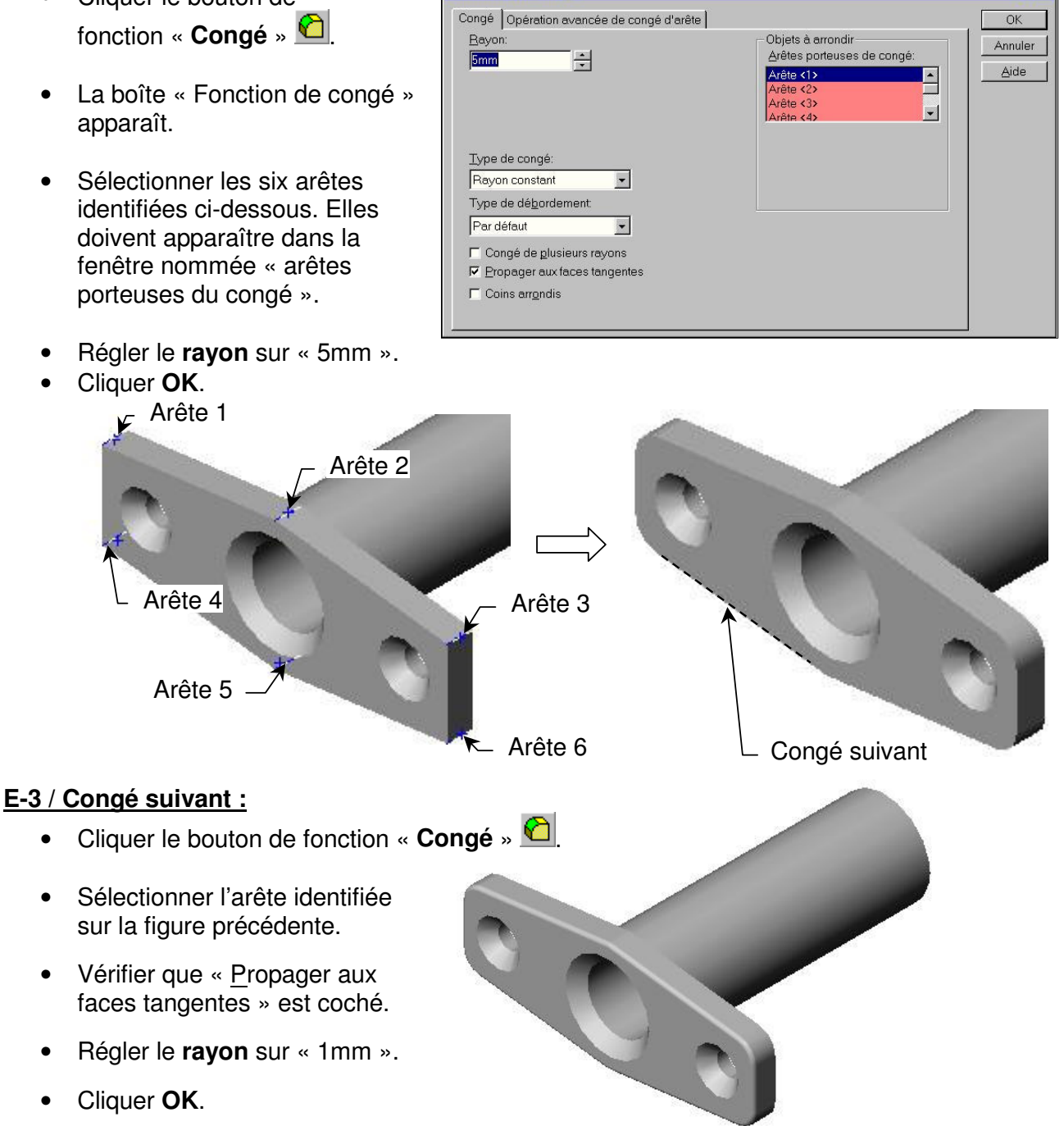

Volume final

N'oubliez pas d'**enregistrer** dans votre répertoire **personnel** sous le nom « *NOM\_*PIECE\_7 », dans lequel l'information « *NOM* » est le votre.

### II / Travail d'analyse volumique :

Pour obtenir la pièce on vous propose les volumes suivants

-1 Cylindre C1 de diamètre 25mm et de longueur 70mm.

- -1 Forme libre V2 (hexagone).
- -1 Cylindre C2 de diamètre 17mm et de longueur 70mm.
- -2 Cylindres C3 de diamètre 3mm.
- -1 Fonction « chanfrein » de 3mm par 45°.
- -1 Fonction « Congé » de rayon 5mm.
- -1 Fonction « Congé » de rayon 1mm.

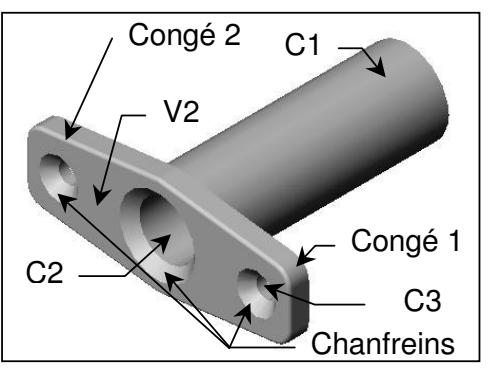

Sur le document réponse, des vues filaires de la pièce sont fournies. Chaque vue correspond à une étape de construction de la pièce. En suivant l'ordre de la partie II de ce TP, on vous demande de tracer les informations suivantes sur chacune de ces vues :

- Tracer ou bien colorier EN VERT la surface plane sur laquelle est dessinée l'esquisse.

- Tracer éventuellement EN ROUGE le contour de l'**esquisse** qui génère le volume élémentaire étudié.

- Surligner ou colorier EN BLEU le volume obtenu à cette étape (uniquement).

- Tracer les **cotes** de l'esquisse au crayon, aussi clairement et proprement que possible.

- Enfin, lorsque toutes les vues seront étudiées, vous indiquerez par une liaison fléchée la *relation Parent/Enfant* entre les étapes ayant cette relation.

#### Qu'est-ce que la relation Parent/Enfant ?

Lorsqu'un nouveau volume est construit en s'appuyant sur un autre volume, son existence dépend de l'existence du volume précédemment construit.

Ce nouveau volume est appelé « enfant » du volume sur lequel il s'appuie.

Par exemple : un perçage est « l'enfant » du volume dans lequel il est contenu.

Vous comprenez donc que si le volume « parent » disparaît, alors tous les volumes « enfants » de ce volume disparaissent aussi.

Cette notion est importante lors de la conception d'une pièce. En effet, pour gagner du temps lors d'éventuelles modifications de la pièce, on cherche à *minimiser* le nombre de relations « grand-parent/petit-enfant ». Ainsi, si l'on supprime un volume inutile, on peut éviter de perdre ceux qui sont à conserver. Pour cela, on essayera toujours de prendre appui sur le premier volume construit lorsque cela est possible.

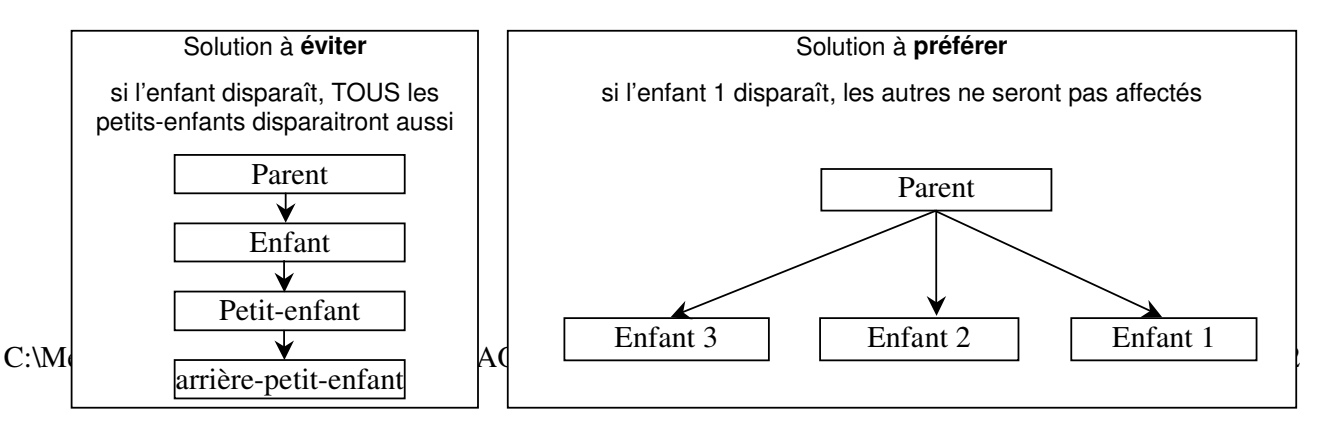

Indiquez ci-dessous les relations Parent/Enfant par des traits fléchés, et complétez chaque étape.

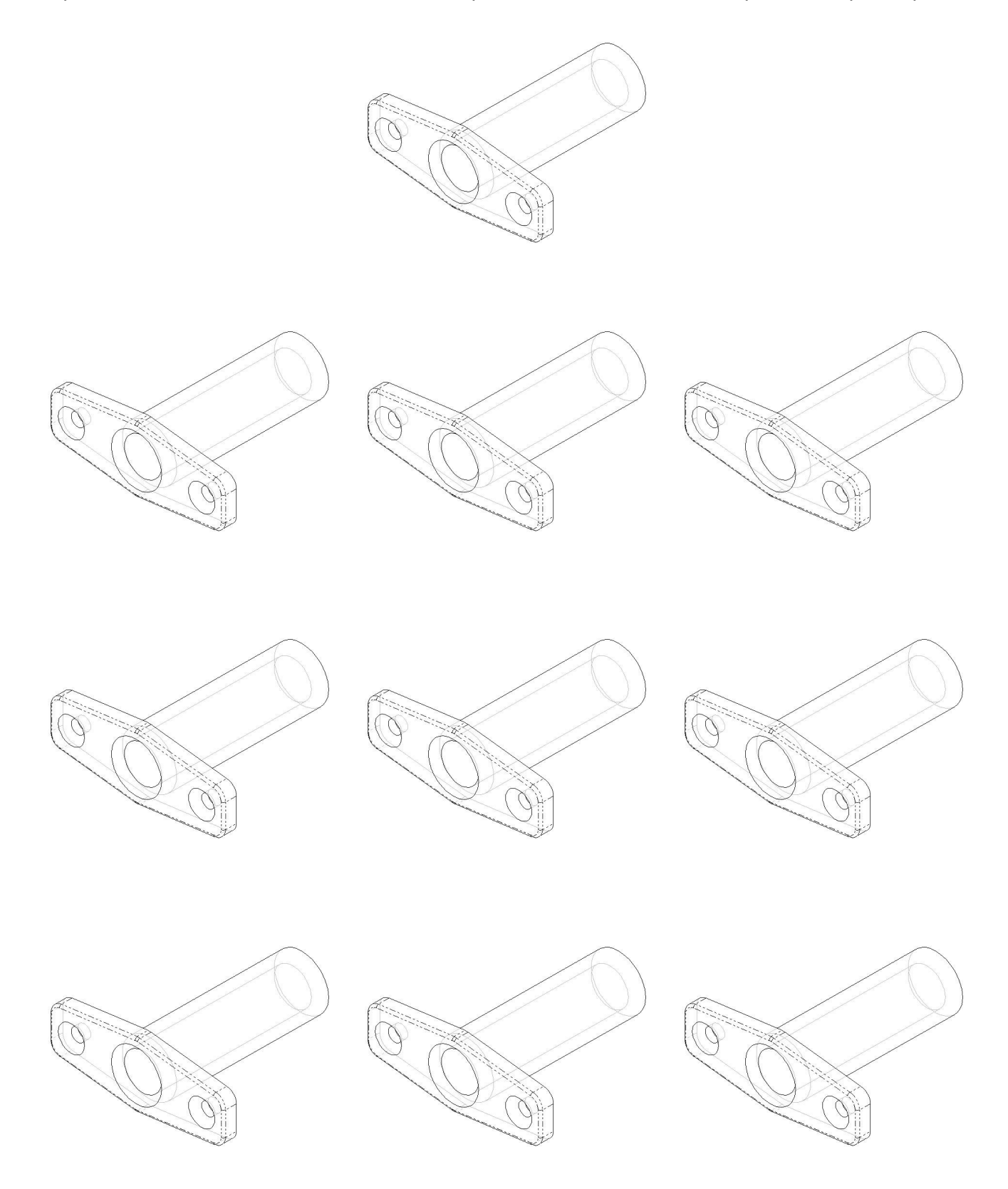